Einbinden von eref-Publikationen auf den Homepages von Lehrstühlen oder Personen mit PHP und XML.

Auf der Seite <u>https://eref.uni-bayreuth.de</u> im horizontalen Menü auf "**Browsen**" klicken und hier z.B. auf "**Person (UBT)**" für eine Anzeige aller Publikationen einer Person oder auf **"Institutionen der Universität Bayreuth"** für die Anzeige aller Publikationen eines Lehrstuhles, eines Fachbereichs oder einer Fakultät oder eines Profilfeldes. **Bitte nicht mehr die Auswahl "Person" benutzen**, da künftig nur noch "**Peron (UBT)**" unterstützt wird, da dies eindeutiger ist.

| UNIVERSITAT ERef Bayreuth                                                                                                    |                                                                                                    |  |
|----------------------------------------------------------------------------------------------------|----------------------------------------------------------------------------------------------------|--|
| Home Browsen Suche<br>Anmelden                                                                                                    |                                                                                                    |  |
| <ul> <li>Publikationen geordnet nach</li> <li>Fakultät für Mathematik, Physik<br/>und Informatik</li> <li>Fakultät für Biologie, Chemie und<br/>Geowissenschaften</li> <li>Rechts- und<br/>Wirtschaftswissenschaftliche<br/>Fakultät</li> <li>Sprach- und<br/>Literaturwissenschaftliche Fakultät</li> <li>Kulturwissenschaftliche Fakultät</li> <li>Fakultät für<br/>Ingenieurwissenschaften</li> <li>Profilfelder</li> <li>Forschungseinrichtungen</li> <li>Graduierteneinrichtungen</li> <li>Serviceeinrichtungen</li> </ul> | <ul> <li>Browsen</li> <li>In den Einträgen kann nach den folgenden Kriterien geblättert werden:</li> <li>Person (UBT)</li> <li>Institutionen der Universität Bayreuth</li> <li>Projekte</li> <li>Schriftenreihen</li> <li>Zeitschriften</li> <li>Jahr</li> <li>Sachgebiete der DDC</li> <li>Person</li> </ul> |  |

Im folgenden Bildschirm dann die gewünschte Person oder den Lehrstuhl auswählen z.B. "Leible, Stefan" Die Zahl in Klammern zeigt die Zahl der bereits in ERef erfassten Publikationen:

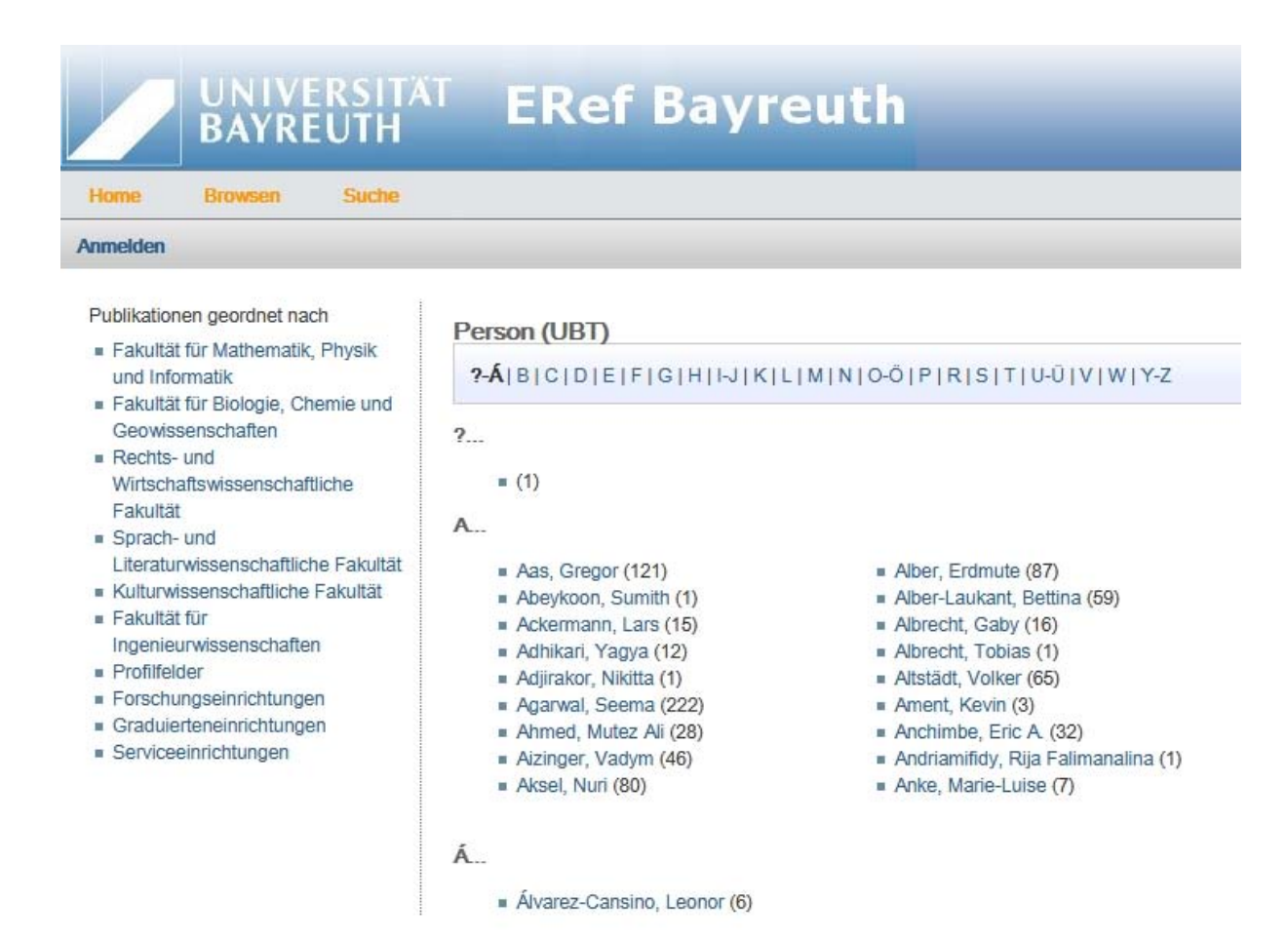

Auf der Ergebnisseite in ERef werden die Publikationen der gewählten Person dann angezeigt und lassen sich hier nach verschiedenen Kriterien filtern, wie "Art der Publikation" oder "Erscheinungsjahr". Für die spätere Einbindung ins cms ist dies aber unerheblich:

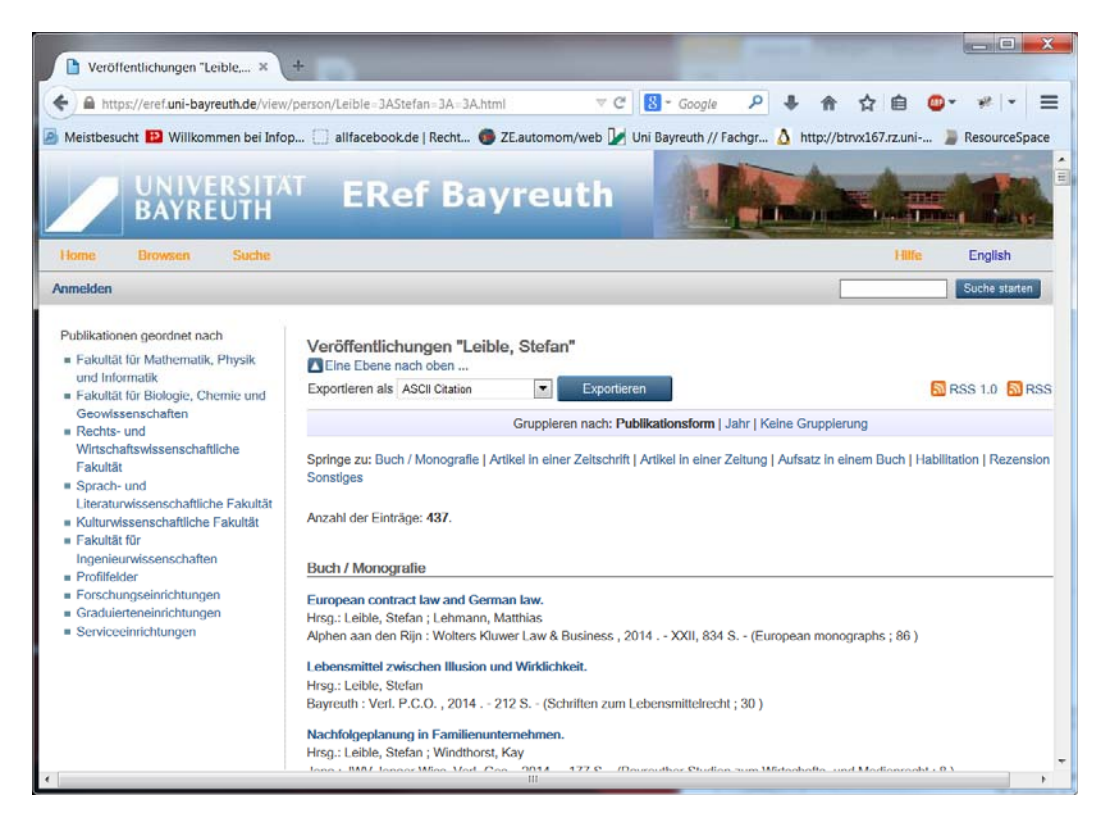

Mit dem Scrollbalken muss man nun bis ans Ende der Liste gehen. Dort findet sich der Link für die Einbindung in das cms:

| Voratschek, Herbert:<br><b>Jie Typologisierung von Dienstleistungen aus informationsökonomischer Sicht.</b><br>n: Der Markt : Zeitschrift für Absatzwirtschaft und Marketing. Bd. 36 (1996) Heft 1 S. 59-71.                                                                                               | PDF           |
|----------------------------------------------------------------------------------------------------|---------------|
| 1995                                                                                                    |               |
| Voratschek, Herbert:<br>nstitutionenökonomik.<br>n: Tietz, Bruno ; Köhler, R. ; Zentes, J. (Hrsg.): Handwörterbuch des Marketing Stuttgart : Schäffer-Poeschel, 1995 S.<br>1008-1019 (Enzyklopädie der Betriebswirtschaftslehre ; 4)                                                                       | PDF           |
| Voratschek, Herbert:<br>Ei <b>n neues Positionierungsmodell für den Dienstleistungsbetrieb.</b><br>n: Kleinaltenkamp, Michael (Hrsg.): Dienstleistungsmarketing : Konzeptionen und Anwendungen Wiesbaden : Dt. Univ<br>/erl., 1995 S. 33-62 (Gabler Edition Wissenschaft : Focus Dienstleistungsmarketing) | PDF           |
| Voratschek, Herbert:<br><b>Die Preisforschung als Informationsgrundlage für das Marketing.</b><br>n: Trommsdorff, Volker (Hrsg.): Handelsforschung 1995/96 : Informationsmanagement im Handel Wiesbaden : Gabler,<br>1995 S. 153-171                                                                       | PDF           |
| Voratschek, Herbert:<br>Systemtheorie.<br>n: Tietz, Bruno ; Köhler, R. ; Zentes, J. (Hrsg.): Handwörterbuch des Marketing Stuttgart : Schäffer-Poeschel, 1995 S.<br>2436-2448 (Enzyklopädie der Betriebswirtschaftslehre ; 4 )                                                                             | PDF           |
| 1992                                                                                                    |               |
| Voratschek, Herbert:<br>3 <b>etriebsform, Markt und Strategie.</b><br>Viesbaden : Gabler , 1992 XV, 237 S (Neue betriebswirtschaftliche Forschung ; 92 )                                                                                                    |               |
| Voratschek, Herbert:<br>3etriebsformentheorien des Handels.<br>n: Rer.pol. (1992) Heft 2 S. 24-38.                                                                                                    | PDF           |
| 1991                                                                                                    |               |
| Voratschek, Herbert:<br><b>3etriebsformstrategien im Eigenschafts-Markt-Raum.</b><br><i>n:</i> Rer.pol. (1991) Heft 1 S. 7-10.                                                                                                    | PDF           |
| 1990                                                                                                    |               |
| Entscheidung und Organisation : Kritische und konstruktive Beiträge, Entwicklungen und Perspektiven.<br>Irsg.: March, James G Übers.: Gschrey, Karl-Heinz ; von Lingen, Thomas ; Woratschek, Herbert<br>Viesbaden : Gabler , 1990 XIII, 498 S.                                                             |               |
| Diese Liste wurde am Thu Mar 14 00:36:35 2019 C                                                                                                    | ET generiert. |
| [Zum S<br>URL für die Einbettung dieser Seite in externe WWW-Seiten über PHP                                                                                                    | Seitenanfang] |

Der Link für die Einbettung steht am Ende der Seite muss auf .xml enden.

Dieser Link muss nun kopiert und im CMS an bestimmten vordefinierten Stellen eingefügt werden.

Entweder den Peron (UBT)-Link auf **der persönlichen Mitarbeiterseite** bei der jeweiligen Person unter "Eigenschaften" – "Felder" in das Feld "**Link zu XML (eref.uni-bayreuth.de)"**,

| ╞ Eigenschaften                     |                                                                                             |
|-------------------------------------|---------------------------------------------------------------------------------------------|
| Dateiinfo                           |                                                                                             |
| Status:                             | <ul> <li>Freigegeben</li> </ul>                                                             |
| Status:                             | aktiv seit 26.05.2017 08:45                                                                 |
| ID:                                 | 55005364                                                                                    |
| Hauptinhalt:                        | Berufliche Erfahrung2015                                                                    |
| Fehler in der Version:              | keine                                                                                       |
| Wiedervorlage:                      | <»                                                                                          |
| Allgemein                           |                                                                                             |
| Name: *                             | woratschek_herbert                                                                          |
| Titel:                              | Prof. Dr. Herbert Woratschek                                                                |
| Pfad:                               | /de/Uni_Bayreuth/Fakultaeten_2016/fakultaet_rw/lehrs<br>VIII-dlm/de/team/woratschek_herbert |
| Dateiendung:                        | php                                                                                         |
| Vorlage: *                          | Blaupausen: Person                                                                          |
| Kontaktdaten                        |                                                                                             |
| Name:                               | Prof. Dr. Herbert Woratschek                                                                |
| Fakultaet:                          | Rechts- und Wirtschaftswissenschaftliche Fakultät                                           |
| Fachbereich:                        | Lehrstuhl für Marketing & Dienstleistungsmanagement                                         |
| Funktion(en):                       | Lehrstuhlinhaber                                                                            |
| Adresse:                            | E-Mail: dlm@uni-bayreuth.de Telefon: +49 (0)921 / 55-3497 Fax: +4                           |
| E-Mail-Adresse:                     | <>                                                                                          |
| Homepage:                           | <)                                                                                          |
| Telefon:                            | <>                                                                                          |
| Alle bearbeiten                     |                                                                                             |
| Profildaten                         |                                                                                             |
| Schwernunkte:                       | Research Profile The management of Service Value Framework bu                               |
| Link zu XML (eref.uni-bayreuth.de): | http://eref.uni-bayreuth.de/XML/person_gndid/120380064.xml                                  |
| eref Json Config:                   | ра<br>К                                                                                     |
| Portraitbild:                       | Ja/de/Uni Bavreuth/Fakultaeten 2016/fakultaet rw/lehrstuehle w                              |
| Link zu Google Scholar              |                                                                                             |
| Link zu ORC ID                      | 6 3                                                                                         |

< . . . >

 $\langle \, \cdot \, \cdot \, \cdot \, \rangle$ 

Alle bearbeiten

Link zu Research Gate:

Weitere Kontaktangaben:

oder den Link für den Lehrstuhl im Ordner für **Publikationen** der Lehrstuhlseite "forschung/publications" unter "Eigenschaften" – "Felder" in das Feld "Link zu XML (eref.unibayreuth.de): \*".

| Flipside                              |                                                                            |
|---------------------------------------|----------------------------------------------------------------------------|
| Kurztitel für Menü oder Breadcrumh:   | Publikationen                                                              |
| Link zu XML (eref.uni-bayreuth.de): * | http://eref.uni-bayreuth.de/cgi/exportview/divisions/133014/XML/133014.xml |
| Fublikationen grupplen anzeigen?.     | Ja                                                                         |
| eref Json Config:                     | <>                                                                         |
| Initiale Ansicht:                     | Alle Jahre                                                                 |
| Zeilenfarben (eref):                  | <                                                                          |
| Menüpunkt ausblenden:                 | nein                                                                       |
| Sortierfeld (z.B. a, aa): *           | 0010                                                                       |
| Bild:                                 | <                                                                          |
| Link zur sprachlichen Gegenseite:     | <)                                                                         |
| Publikationen Überschrift:            | <>                                                                         |
| Alle bearbeiten                       |                                                                            |

Die Anzeige funktioniert nur für Ordner mit der Vorlage "Blaupause: Publikationen Übersicht" oder "Blaupause: Person".

Der Ordner, der die Angaben für das ERef beinhaltet, muss die Endung ".php" erhalten, da sonst nur der Quellcode des Templates angezeigt wird.

| <ul> <li>01_Woratschek_Herbert</li> <li>0 02_Popp_Bastian</li> <li>2 Stochel Tim</li> </ul>                                                                                                    | l                                                                                                    | Eigenschaften                                                                         |                                                                                                    |
|----------------------------------------------------------------------------------------------------|----------------------------------------------------------------------------------------------------|---------------------------------------------------------------------------------------|----------------------------------------------------------------------------------------------------|
| <ul> <li>03_strobber_Tim</li> <li>06_Maier_Christopher</li> <li>08_Stadtelmann_Michael</li> <li>09_Weismann_Friederike</li> <li>10_Kaiser_Mario</li> <li>11_Yilmaz_Hakan</li> </ul>                                                                                 |                                                                                                    | Status:<br>Status:<br>ID:<br>Hauptinhalt:<br>Fehler in der Version:<br>Wiedervorlage: | Freigegeben<br>aktiv seit 11.10.20<br>38460007<br>Visit Bastian Popp<br>keine                         |
| <ul> <li>Autoren</li> <li>Back_Carmen</li> <li>Content_team_publications</li> <li>Fehrer_Julia</li> <li>former_members</li> <li>Gastprofessoren</li> <li>Goetz_Thomas</li> <li>Kapeller_Alexander</li> <li>Ludwig-Erhard-Professur</li> <li>Ridpath_Dave</li> </ul> | <ul> <li>Feld 'contentType' bearb</li> <li>https://www.cms.uni-b</li> <li>Feld 'contentType' bearb</li> <li>o /de/Uni_Bayreuth/F</li> <li>Dateiendung: php</li> <li>bib</li> <li>cer</li> <li>css</li> <li>csd</li> <li>htc</li> <li>htm</li> <li>htm</li> <li>inc</li> <li>iso</li> <li>java</li> <li>js</li> <li>jsp</li> <li>m</li> <li>manifest</li> <li>mW</li> <li>owl</li> </ul> | eiten - Infopark CMS Fion                                                             | 02_Popp_Bastian<br>Bastian Popp<br>/de/Uni_Bayreuth/<br>Midschaftswisser<br>php<br>interbeiter Objekt |
|                                                                                                    | properties                                                                                                    | + men:                                                                                |                                                                                                    |

Sollten Sie die **alte Form** des ERef-Scriptes benutzen wollen, so ist Ihre Arbeit hiermit beendet. Möchten Sie aber das **neue Script mit den erweiterten Möglichkeiten** verwenden, so müssen Sie als nächstes noch dem CMS mitteilen, in welcher Form die Ausgabe stattfinden soll. Rufen Sie bitte dazu die Seite

https://www.bayceer.uni-bayreuth.de/eref/

auf und klicken Sie dort auf "zum Config-Tester", oder springen Sie gleich auf die Seite

https://www.bayceer.uni-bayreuth.de/eref/de/top/146293/eref.php

Sie brauchen auf dieser Seite nur eine Ausgabe auswählen, die unter **Beispiel** gelistet ist. Sie brauchen hier **NICHT die URL zur XML-Datei** eingeben.

| UNIVERSI<br>BAYREUTH        | TĂT<br>I              | Servicelinks | Suche | English LOGIN |
|-----------------------------|-----------------------|--------------|-------|---------------|
| EREF-TESTER                 |                       |              |       |               |
| Testseite zum Überprü       | fen von JSON-Configs  |              |       |               |
| <u>Home</u> > Config-Tester |                       |              |       | Seite drucken |
| Home                        | ERef-Config Tester    |              |       |               |
| Supported by                | Beispiel              |              | •     |               |
| Bayceer                     | URL zu eRef-XML       |              |       |               |
|                             | JSON Config [?]       |              | -f    |               |
|                             | zurücksetzen erzeugen |              |       |               |

# Folgende Möglichkeiten stehen zur Verfügung:

| ERef-Config Tester |                                                                                                    |
|--------------------|----------------------------------------------------------------------------------------------------|
| Beispiel           | <b></b>                                                                                                    |
| URL zu eRef-XML    | Verkürzte Titel                                                                                                    |
| JSON Config [?]    | Autorformatierung: hervorheben<br>Autorformatierung: weitere Möglichkeiten<br>Gruppen: Filter nach Gruppen<br>Gruppen: Filter und Sortierung<br>Gruppen: Filter und Sortierung nach Untergruppen (Konferenzbeträge)<br>Jahre: Filter nach Jahren<br>Jahre: Filter nach von/bis<br>Filter nach nur UBT-Publikationen<br>Template: Vorlage für Typ "article"<br>Umfangreiche JSON-Config mit Vorlagen und Filter |
|                    |                                                                                                    |

Sobald man sich für eine Ausgabe entschieden hat, erfolgt automatisch die Erstellung des JSON Codes. Eine Probeausgabe der Publikationen im gerade gewählten Stil wird darunter gelistet.

| ERef-Config Tester |                                                                                                    |   |
|--------------------|----------------------------------------------------------------------------------------------------|---|
| Beispiel           |                                                                                                    | - |
| URL zu eRef-XML    | http://eref.uni-bayreuth.de/XML/person/Rieg=3AFrank=3A=3A.x                                                                                                    |   |
| JSON Config [?]    | <pre>{ "groups": {     "Peer reviewed":"article",     "Books and Book sections":["book","book_section"],     "Other type":"test",     "All the rest":"*" }, "list":{"order2":"years"} }</pre> |   |
| zurücksetzen erze  | ugen                                                                                                    |   |

#### Peer reviewed

#### 2018

Daniel Billenstein, Christian Dinkel, Frank Rieg: <u>Automated topological clustering of design proposals in structural optimisation</u> International Journal of Simulation Modelling, **17**, 4, 657-666: 2018

Frank Rieg: Selbstgedreht: Drehbänke für Einsteiger, Teil 2 Oldtimer Praxis : Das Schrauber-Magazin, 2018, 8, 98-102: 2018

Felix Viebahn, Johannes Glamsch, Frank Rieg: Untersuchung der Einflussfaktoren auf die Wälzlagersteifigkeit Konstruktion, **70**, 6, : 2018

Kevin Deese, Johannes Glamsch, Frank Rieg: <u>Automatisierung der Strukturoptimierung für eine einfache und fehlerfreie</u> <u>Prozesskette</u> NAFEMS-Magazin, **46**, 2, 64-70: 2018

Christian Glenk, Florian Hüter, Daniel Billenstein, Frank Rieg: <u>Consideration of Body Forces within Finite Element Analysis</u> Strojniski vestnik : Journal of Mechanical Engineering, **64**, 5, : 2018

Frank Rieg, Aljoscha Zahn, Kevin Deese: Optimierung im Produktentwicklungsprozess : Optimale Produktentwicklung mit der kostenlosen Software für Topologieoptimierung Z88ArionV2 Newsletter Wissenschaftliche Gesellschaft für Produktentwicklung, WiGeP, 1, 17: 2018

Frank Rieg: Spannungsvoll : Drehbänke für Einsteiger Oldtimer Praxis : Das Schrauber-Magazin, 2018, 7, 85-89: 2018

Kopieren Sie jetzt den Code aus dem Feld JSON Config [?]. Hinter dem "?" ist ein kleiner Hinweis auf die Bedeutung der Felder hinterlegt.

| JSON Config [?] | {     "groups": {         "Peer reviewed":"article",         "Books and Book sections":["book","book_section"],         "Other type":"test",         "All the rest":"*" }, |
|-----------------|----------------------------------------------------------------------------------------------------|
|                 | },<br>"list":{"order2":"years"}<br>}                                                                                                    |

Tragen Sie diesen Text in das Feld "eref Json Config:" ein.

| Flipside                              |                                                                            |
|---------------------------------------|----------------------------------------------------------------------------|
| Kurztitel für Menü oder Breadcrumb:   | Publikationen                                                              |
| Kulziter für Merid oder Dreadcruffib. |                                                                            |
| LINK ZU XML (eref.uni-bayreuth.de): * | nttp://eref.uni-bayreutn.de/cgi/exportview/divisions/133008/XML/133008.xml |
| Publikationen gruppiert anzeigen?:    | nein                                                                       |
| eref Json Config:                     | K>                                                                         |
| Initiale Ansicht:                     | Alle Jahre                                                                 |
| Zeilenfarben (eref):                  | <)                                                                         |
| Menüpunkt ausblenden:                 | nein                                                                       |
| Sortierfeld (z.B. a, aa): *           | 0060                                                                       |
| Bild:                                 | <>                                                                         |
| Link zur sprachlichen Gegenseite:     | <>                                                                         |
| Publikationen Überschrift:            | <>                                                                         |
|                                       |                                                                            |
| Alle bearbeiten                       |                                                                            |

| 🧕 Feld 'unibt_json_config' bearbeiten - Infopark CMS Fiona - Mozilla Firefox                                                                                                    |        |     | X  |
|----------------------------------------------------------------------------------------------------|--------|-----|----|
| https://www.cms.uni-bayreuth.de/default/NPS/p/EditAttribute_2c25                                                                                                    | S 1    |     | E  |
| Feld 'unibt_json_config' bearbeiten                                                                                                    |        |     | -  |
| 📄 🛛 /de/Uni_Bayreuth/Fakultaeten_2016/fakultaet_rw/lewirtschaft/bwl-VIII-dlm/de/team/woratschek_herbert                                                                                        |        |     |    |
| eref<br>Json<br>Config: "Peer reviewed":"article",<br>"Books and Book sections":["book","book_section"],<br>"Other type":"test",<br>"All the rest":"*"<br>},<br>"list":{"order1":"years"}<br>} |        |     | E  |
| <                                                                                                    |        | •   | -  |
| Ok                                                                                                    | Abbrec | hen | ]. |

Dann bitte auf die übliche Weise speichern und freigeben.

Wenn Sie jetzt auf die Vorschau klicken, sehen Sie, dass die Publikationsdarstellung sich geändert hat.

### Hinweise:

Sie möchten einfach nur eine nach Jahren sortierte Liste für ALLE Jahre?
 Geben Sie in das Feld nur zwei geschweifte Klammern ein:

 { }

Das aktiviert die Standardausgabe.

Sie möchten nur die Publikationstypen angezeigt haben ohne die Sortierung nach Jahren?
 Hier müssen Sie die Auswahl "Umfangreiche JSON Config mit Typen und Filter" wählen und genau die Publikationstypen angeben, die Sie angezeigt haben wollen. Die Bezeichnungen stammen aus dem ERef selbst.

Ebenso steht dort – wie auch in der Auswahl "Template: Vorlage für Typ 'article'" wie die Ausgabe nach eigenen Wünschen angepasst werden kann.

 Grundsätzlich ist es möglich, Teile aus der Konfiguration zu entfernen. So kann z.B. in "Gruppen: Filter nach Gruppen" die Ausgabe

```
,
"list": {
"order1": "years"
}
```

entfernt werden um alle Jahre anzuzeigen.

Sobald in dem Feld eref\_Json\_Config ein Eintrag steht, schaltet das CMS auf die neue Version um. Wenn Sie lieber zur alten Darstellung zurückkehren möchten, löschen Sie einfach den Eintrag. Achten Sie bitte darauf, dass das Feld wirklich LEER ist!

Zur Anzeige auf der Seite kommen alle Publikationen, die in ERef aktuell erfasst sind. **Eine Aktualisierung des Links ist nicht notwendig**. Alle Publikationen die in ERef neu eingegeben und von der Universitätsbibliothek freigegeben werden, erscheinen dann automatisch auch auf der Homepage des Lehrstuhls bzw. des Autors, der den XML Link auf seiner Seite eingebunden hat. Hierdurch ergibt sich der große Vorteil, dass alle Publikationen **nur noch einmal zentral** in einem System der Universitätsbibliothek erfasst werden müssen und dann für die Ausgabe z.B. auf verschiedenen Webseiten, wie Profilfeld oder Lehrstuhlseiten zur Verfügung stehen. Darüber hinaus ergibt sich für den Autor der Vorteil, dass die Referenzliste seiner Publikationen nicht nur auf der eigenen Homepage angezeigt wird, sondern dank ERef Bayreuth **auch über die Recherchesysteme der Universitätsbibliothek recherchierbar ist** und darüber hinaus auch in den angeschlossenen Landes- und Bundesweiten Recherchesystemen **für wissenschaftliche Forschungsliteratur und internationalen Suchmaschinen (GoogleScholar, OAlster u.a.) auffindbar gemacht wird**.

| book             | = | Buch / Monografie                                                   |
|------------------|---|---------------------------------------------------------------------|
| book_section     | = | Beiträge in Sammelbänden                                            |
| article          | = | Beiträge in Zeitschriften                                           |
| article_paper    | = | Beiträge in einer Zeitung                                           |
| conference_item  | = | Referierte Konferenzbeiträge und andere Vorträge. Veranstaltung     |
| thesis           | = | Dissertation                                                        |
| habilitation     | = | Habilitation                                                        |
| master           | = | Master-, Magister-, Diplom- oder Zulassungsarbeit                   |
| bachelor         | = | Bachelorarbeit                                                      |
| other            | = | Sonstiges                                                           |
| preprint         | = | Preprint, Postprint                                                 |
| report           | = | Projektbericht, Forschungsbericht, Gutachten                        |
| review           | = | Rezension                                                           |
| series_editor    | = | Herausgeberschaft einer Schriftenreihe oder einer Zeitschrift       |
| online           | = | Online-Beitrag                                                      |
| periodical_part  | = | Vollständiges Zeitschriftenheft                                     |
| patent           | = | Patent                                                              |
| legal_commentary | = | juristischer Kommentar. Eigentlich kein Publikationstyp, wurde aber |
|                  |   | auf Wunsch der Fakultät 3 hinzugenommen.                            |

### Unterstützt werden vom ,alten' ERef-Script aktuell folgende Publikationstypen:

#### Für die neue Version gelten folgende Änderungen:

Seit Frühjahr 2018 wurden in ERef 2 neue Publikationsformen eingeführt: "Lexikonartikel" = "encyclopedia" und "Übersetzung"="translation. Im April 2019 wurde in ERef die Publikationsform" "Preprint, Postprint, Working paper, Diskussionspapier" in zwei Publikationsformen aufgeteilt: "Preprint, Postprint" (preprint) und "Working paper, Diskussionspapier" (working\_paper).

Das **alte** Script unterstützt die Publikationsformen Workingpaper/Diskussionspapier, Übersetzung und Lexikonartikel **NICHT**. Diese Form der Publikationen können nur mit dem neuen Script von Hr. Dr. Holzheu angezeigt werden.

#### Mehrsprachigkeit:

Das ERef-Template erkennt automatisch ob der Aufruf im de- oder en- Baum erfolgt und passt die Sprache der Bezeichnungen entsprechend an.

## Kontaktadressen für den ERef-Support:

| Einbindung ins CMS, Sammeln von Ergänzungs- und Korrekturwünschen:  |                        |
|---------------------------------------------------------------------|------------------------|
| Markus Barnick ( <u>Markus.Barnick@uni-bayreuth.de</u> ),           | Tel.: 0921 / 55 - 3230 |
| Verfasser des neuen ERef-Scriptes:                                  |                        |
| Dr. Stefan Holzheu ( <u>Stefan.Holzheu@uni-bayreuth.de</u> )        | Tel.: 0921 / 55 - 5720 |
| Bei Fragen für die Eingabe in ERef selbst und für Datenkorrekturen: |                        |
| Wiltrud Toussaint (eref@uni-bayreuth.de),                           | Tel.: 0921 / 55 - 3450 |
| Leitung des ERef-Projektes:                                         |                        |
| Fr. Stephanie Herzog                                                |                        |
| Leitung Digitale Dienste                                            |                        |
| Universitaetsbibliothek Bayreuth                                    | Tel: 0921 / 55 - 3446  |
| D - 95440 Bayreuth                                                  | Fax: 0921 / 55 - 3442  |
| stephanie.herzog@uni-bayreuth.de                                    |                        |

Bayreuth, Version vom 28.01.2020